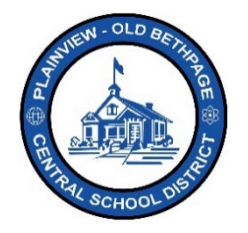

## ParentSquare Quick Reference Guide | Getting Started Guide Parent & Guardian Access

Baxterville Middle School invites you to join P

1

App Store

## **Getting Started**

1. Open you receive the invitation email or text. Click **Activate your account** or tap the enclosed link to activate your account.

2. Create a Password for your **ParentSquare** account and click **Register**.

- 3. Click **Confirm** for your phone number and/or email.
  - A verification code will be sent to the email or phone number.
- 4. Enter the **verification code** and select **Confirm**.

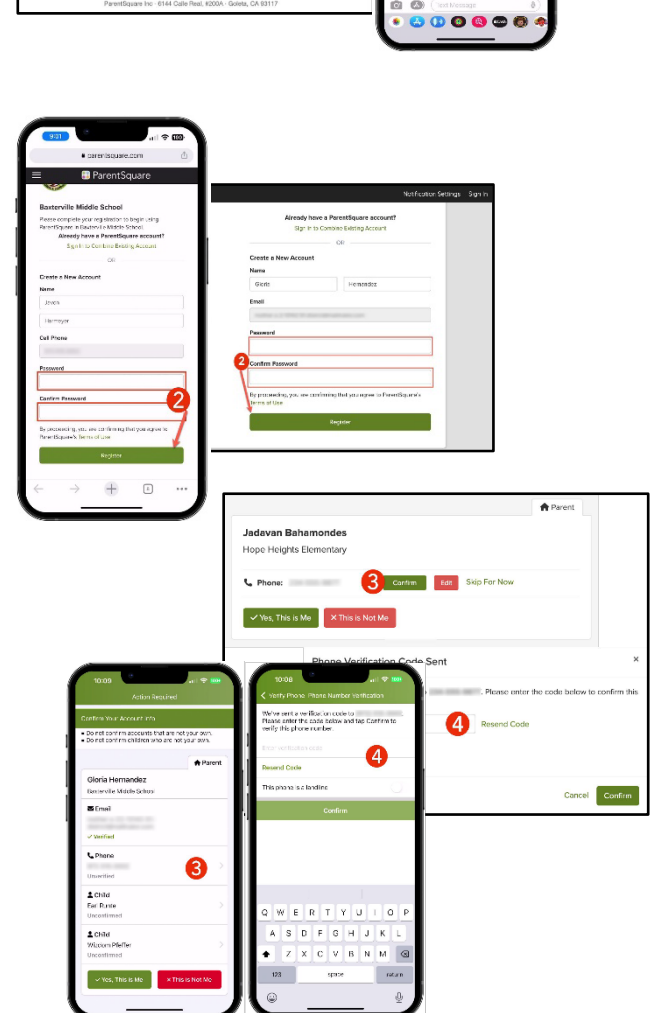

- Confirm your child(ren) by clicking Confirm. Use Not My Child if a child listed is not associated with your account.
- Select Yes, This is Me when you have confirmed your contact information and child(ren) associated with your account.

**Note:** Once you are logged in to **ParentSquare**, you will be able to access self-paced training modules, video resources and help articles to assist you with using **ParentSquare**.

- 7. Click "?" (Help) to access additional information or contact your school as displayed within **ParentSquare** with questions.
- 8. Select **Help Articles** to learn how to use **ParentSquare**.
  - Help is also available via http://tickets.pobschools.org/.

Gloria Hernandez Baxterville Middle Schoo Gloria Hernandez 6 <u>\_</u> B Español Π 8 stion for School? 289 Groups (2) Contact School @ 555-555-1234 ParentSquare App Help (j) Help Articles 8 8 What's New Aminope SUN MON T

The ParentSquare apps are free and available in both the Apple iOS and Android stores.

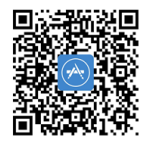

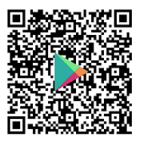

Help is always available by either contacting the Technology Office at 516.434.3090 or by opening a help desk ticket at <a href="http://tickets.pobschools.org/">http://tickets.pobschools.org/</a>. Additionally, within ParentSquare, click the "?" question mark, located upper right to obtain additonal training information from the vendor.

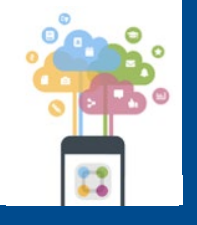

\*\*\*\*